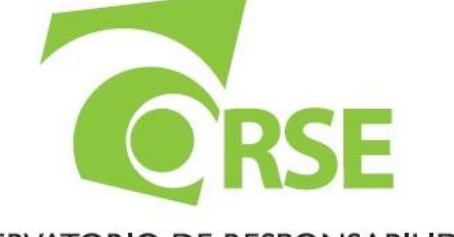

OBSERVATORIO DE RESPONSABILIDAD SOCIAL DE EXTREMADURA El presente Manual le aportará información suficiente para conocer el funcionamiento de la aplicación para la autoevaluación de RSE "ORSE". Para más información, visite rsextremadura.juntaex.es, o bien mande su consulta al email, oficina.rse@juntaex.es

# MANUAL DE USO DEL AUTODIAGNÓSTICO DE RSE

Observatorio de Responsabilidad Social Empresarial de Extremadura

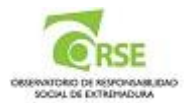

# INDICE

- 1. Acceso a la herramienta de autodiagnóstico
- 2. Registro
- 3. Perfil de la Empresa
- 4. Datos Económicos
- 5. Autodiagnóstico
- 6. Resultado de la autoevaluación

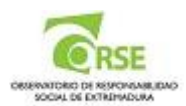

## 1. Acceso a la herramienta de autodiagnóstico

La herramienta de autodiagnóstico se encuentra en la página web del **Observatorio de RSE de Extremadura**, <u>http://rsextremadura.juntaex.es</u>

## 2. Registro

El primer paso para acceder al autodiagnóstico es el **Registro en la página web del Observatorio de RSE de Extremadura.** Pinche en la pestaña "**AUTOEVALUACIÓN**" y le aparecerá la siguiente pantalla, donde deberá pinchar en la parte inferior derecha, en el botón *"Registrese.* Esto se realiza introduciendo el mail y la contraseña de la organización o persona física.

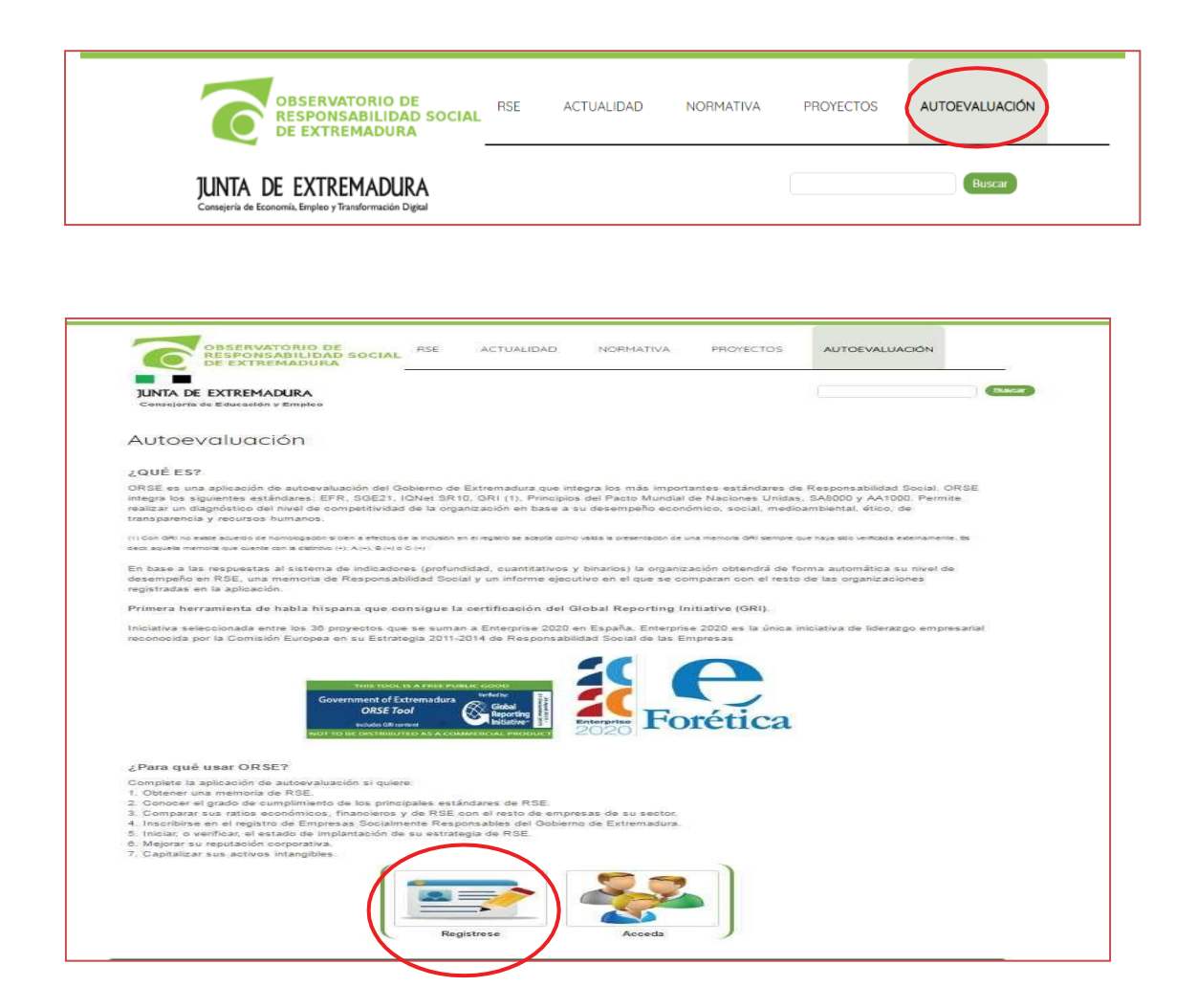

Una vez hecho esto, pinche el botón "Acceda" y vuelva a introducir el mail (usuario) y la contraseña.

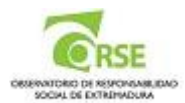

Aparece una nueva ventana donde, en la parte superior aparecen las pestañas en color verde: "Perfil de la Empresa, "Datos Económicos", "Autodiagnóstico" y "Solicitar registro".

| OBSERVATORIO DE<br>RESPONSABILIDAD SOCIAL<br>DE EXTREMADURA                     | RSE   | ACTUALIDAD              | NORMATIVA               | PROYECTOS | AUTOEVALUACIÓN |
|---------------------------------------------------------------------------------|-------|-------------------------|-------------------------|-----------|----------------|
| JUNTA DE EXTREMADURA<br>Consejeria de Economia, Empleo y Transformación Digital |       |                         |                         |           | Buscar         |
| Árag Drivada                                                                    |       |                         |                         |           |                |
| Perfil de empresa Datos económicos Autodiagnós                                  | stico | olicitar registro Manua | l de uso de la herramie | nta Salir |                |

3. Perfil de la Empresa

El botón de **"Perfil de la Empresa**" será utilizado para completar los datos de la empresa y/o cambiar los que introdujo para registrarse en el Área Privada.

| Área P          | rivada                                                      |                                    |
|-----------------|-------------------------------------------------------------|------------------------------------|
| Perfil de empre | esa Datos económicos Autodiagnóstico Solicitar registro Man | ual de uso de la herramienta Salir |
| MIS DATOS       |                                                             |                                    |
|                 | NOMBRE/RAZÓN SOCIAL *                                       | prueba 01 mp                       |
|                 | NIF/CIF *                                                   | Q1708819F                          |
|                 | CÓDIGO ORSE:                                                |                                    |
|                 | PERFIL                                                      | Empresa v                          |
|                 | TIPO DE EMPRESA                                             | Micro pyme 🗸                       |
|                 | PLANTILLA *                                                 | 5                                  |
|                 | SECTOR CNAE                                                 | S. Otros servicic -                |
|                 | ACTIVIDAD PRINCIPAL                                         | otros                              |
|                 | EMAIL*                                                      | prueba01mp@mail.es                 |
|                 |                                                             |                                    |

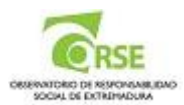

#### 4. Datos Económicos

Al pinchar en el botón **"Datos Económicos"**, nos introduce una nueva pestaña en la que la organización deberá introducir los datos económicos que se le solicitan. **En el caso de no disponer de cifras para alguna de las casillas solicitadas escriba un CERO**, ya que el cuestionario no le permitirá guardarlo a no ser que haya introducido cifras en todas las casillas.

| Área P                        | rivada                                                                                                   |
|-------------------------------|----------------------------------------------------------------------------------------------------|
| Perfil de empre<br>Datos econ | esa Datos económicos Autodiagnóstico Solicitar registro Manual de uso de la herramienta Salir<br>nómicos |
|                               | RATIOS ECONÓMICOS ÚLTIMO EJERCICIO ECONÓMICO CERRADO (EN MILES DE EUROS)                                 |
|                               | INDICAR AÑO                                                                                              |
|                               | 2023                                                                                                    |
|                               | IMPORTE NETO DE LA CIFRA DE NEGOCIOS (EN MILES DE EUROS)                                                 |
|                               | 15890,00                                                                                                 |
|                               | MASA SALARIAL NETA ( SUELDOS Y SALARIOS + SEGURIDAD SOCIAL A CARGO DE LA<br>EMPRESA) (EN MILES DE EUROS) |
|                               | 4500,00                                                                                                  |

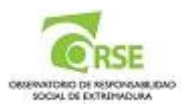

#### 5. Autodiagnóstico

El apartado "Autodiagnóstico" es el cuestionario de evaluación propiamente dicho, donde aparecen los indicadores relacionados con el tipo de empresa, grande, pyme o micro pyme, al quepertenece la organización.

Al acceder a este apartado aparecen 5 pestañas: Ética y Valores, Recursos Humanos y Relaciones Laborales, Medio Ambiente, Relación Social y Tratamiento responsable de la información y la comunicación, que son los cinco ejes configuradores de la ley 15/2010 de Responsabilidad Social Empresarial en Extremadura.

| Antervertoring the curve of the sponsabilities of the sponsabilities and the sponsabilities and the sponsa |                                                                             | dad Social Empresarial                                                      |                                                   | Puntuación<br>Total: 57                                                  | Completado: 16.67 %                                                |
|----------------------------------------------------------------------------------------------------|-----------------------------------------------------------------------------|-----------------------------------------------------------------------------|---------------------------------------------------|--------------------------------------------------------------------------|--------------------------------------------------------------------|
| Averandrario través de eda beraniente     averandrario través de eda beraniente     averandrario través de eda beraniente     averandrario través de eda beraniente     averandrario través de eda beraniente     averandrario través de eda beraniente     averandrario través de eda beraniente     averandrario través de eda beraniente     Averandrario través de eda beraniente     Averandrario través de eda beraniente     Averandrario través de eda beraniente     Averandrario través de eda beraniente     Averandrario través de eda beraniente     Averandrario través de eda beraniente     Averandrario través de eda beraniente     Averandrario través de eda beraniente     Averandrario través de eda beraniente     Averandrario través de eda beraniente     Averandrario través de eda beraniente     Averandrario través de eda beraniente     Puntos: 5     Puntos: 5     Puntos: 5     Puntos: 9     Puntos: 1     Puntos: 5     Averandrario través de eda beraniente     selencia de velores socialmente responsables en la organización.     digo ético o de conducts     pusto a decuar la organización a los velores de la RSE     sublecimiento de entencia éticos para la selección y evaluación de proveedores     stencia de velores responsables y sostembles en la definición de la misión y velón de la organización.                                                                                                    | Des                                                                         | de el Observatorio de Respor                                                | KNecesit     LLAMAN                               | as ayuda?<br>IOS!! 924488052                                             | 19                                                                 |
| Puntos:37       Puntos:5       Puntos:9       Puntos:1       Puntos:5         ica y valores de la empresa       ica y valores de la empresa       ica y valores socialmente responsables en la organización.       ica y valores socialmente responsables en la organización.       ica y valores socialmente responsables en la organización.       ica y valores de la dirección para adecuar la organización a los valores de la RSE       ica y valores de conducts       ica y valores de la criterios áticos para la selección y evaluación de proveedores.       ica y valores responsables y sociembles en la definición de la misión y visión de la organización.                                                                                                    | èlica y valores de<br>la empresa                                            | Recursos<br>humanos y<br>relaciones<br>laborales                            | aquer duca que pueda tener a la comienta          | nora de realizar la autoevaluación d<br>Relación social de<br>la empresa | Tratamiento<br>responsable de la<br>información la<br>comunicación |
| ica y valores de la empresa<br>stencia de valores socialmente responsables en la organización.<br>digo ético o de conducta<br>pulso de la dirección para adecuar la organización a los valores de la RSE<br>tablecimiento de criterios éticos para la selección y evaluación de proveedores<br>stencia de mecanismos que eviten la compción<br>stencia de valores responsables y sostembles en la definición de la misión y visión de la organización.                                                                                                    | Puntos:37                                                                   | Puntos:5                                                                    | Puntos:9                                          | Puntos 1                                                                 | Puntos:5                                                           |
|                                                                                                    | ica y valores<br>istencia de vélores socialmen<br>ódigo ético o de conducts | de la empre<br>te responsables en la organ<br>ecuar la organización a los y | ISO<br>Natores de la RSE<br>Jación de proveedores |                                                                          |                                                                    |

Cuando pinchamos en cada una de estas pestañas, nos encontramos con los indicadores, pertenecientes a cada uno de los ejes correspondientes.

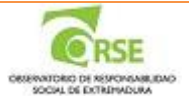

Al pinchar en cada indicador de cualquier eje nos vamos a encontrar una pantalla con los siguientes datos:

- > Título del indicador, junto con una descripción detallada del mismo.
- Estados del indicador. Se trata de niveles de cumplimiento del indicador. La organización seleccionará aquel estado que considere que cumple. Existe un apartado donde la organización deberá adjuntar todos los documentos que crea que pueden justificar su posicionamiento en el nivel correspondiente. Para adjuntar un documento debe pinchar en el botón "Seleccionar archivo" y seleccionar el documento. Para que dicho documento se adjunte a su respuesta deberá pinchar en el símbolo
- Binarios. Se trata de afirmaciones a las que la organización debe responder pinchando en los botones de "Si", "No", "No aplica", dependiendo de si cumple o no con el indicador. En todos los binarios existe un apartado donde la organización deberá adjuntar todos los documentos que crea que pueden justificar su respuesta en el caso de que ésta sea afirmativa. Para adjuntar el documento debe pinchar en el botón "Seleccionar archivo" y seleccionar el documento. Para que dicho documento se adjunte a su respuesta deberá pinchar en el símbolo

Puede adjuntar tantos documentos como estime oportuno en todos los apartados del indicador, repitiendo la operación descrita. NO OLVIDE adjuntar documentos que evidencien el cumplimiento del indicador correspondiente, ya que éstos serán la base para corroborar que realmente cumple con el indicador.

Indicadores cuantitativos. La organización deberá responder a este parte del cuestionario aportando la respuesta en cifras, siempre que disponga de ellas. En caso de no tener datos numéricos para responder a este apartado, la organización los dejará en blanco.

Los datos serán los correspondientes a los tres últimos años desde el momento en el que se comience a realizar la autoevaluación.

Observaciones. En este apartado la organización puede comentar todo lo que crea conveniente a fin de aclarar las respuestas que ha dado en cada uno de los apartados anteriores.

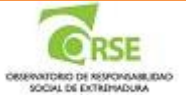

#### Ética y valores de la empresa

#### Código ético o de conducto

-

El Código Etico, o del Conducta, de una organización representa su compromisio con la transparencia y la integridad en el trabajo diario y por ello debe erguine como un manual de consulta cuando se actúa en normate de la organización. El Código Etico, o de Conducta, desarrolla los valiones, principios y normas de comportamiento del bersonal que integra la organización sel como las relaciones entre esta y sus principios de interes. Este código es de aplicación a todas las personas que integran la organización y en fector clave para consortar el sentido de pertenencia, la reputación corporativa y otros activos intangibles que continuyen ossitivamente a la competitividas de una organización.

| 115005 Ger (10)(800)                                                                                                    |                                                                                                    |                                                                                                    |                                                                                                    |                                                                         |                                            |
|----------------------------------------------------------------------------------------------------|----------------------------------------------------------------------------------------------------|----------------------------------------------------------------------------------------------------|----------------------------------------------------------------------------------------------------|-------------------------------------------------------------------------|--------------------------------------------|
| No existé en la organización de forma documientada un código efico                                                                                                    | o de conducia                                                                                                    |                                                                                                    |                                                                                                    |                                                                         |                                            |
| La ogenización dispone de un código etico o de conducta documen                                                                                                    | tatio y specied                                                                                                    | to por la alte dires                                                                                           | C-011                                                                                                  |                                                                         |                                            |
| El código éfice o de conducte hace velterencia a algunos de los el<br>principios de actuación del personal, a las buenas prácticas en el<br>contra la composión, transparencia, respeto por el medio ambien<br>proveedores entre otos.                                                                                                    | ementos sigué<br>desarchio del<br>te, así como                                                                                                    | entes, cumptimie<br>tracialo, imagen<br>normas de com                                                          | stu de la legialac<br>coporativa, costi<br>potamiento con                                              | dos, ética en el<br>loto de intelese<br>accionatas, ci                  | I traing                                   |
| El ctatgo efice o de conducte terre estetencia a algunos de los el<br>antrolujos de actuación del personal, a las aventas prácticas en el<br>contra la composión, tamaparencia, espeto por el reedis ambien<br>proveedores entre otos. Es comunicado a los procupales grupos de                                                                                                    | enentos sigué<br>desarrolle del<br>del ast como<br>interés de la p                                                                                                    | ones complexe<br>tables images<br>tormas de com<br>ganización                                                  | nto de la registad<br>corporativa, confi<br>onterniento, con                                           | loo, etica en el<br>Icla de Interese<br>accionístes, co                 | i tisos<br>s. lyC<br>iectes                |
| El código ética o de conducta nace reflerencia a algunos de los el<br>principios de actuación del personal, a las buenas prácticas en el<br>coma la compción, karlaparencia, respeto por el medio ambien<br>priveedares entre otras. Este Ocogo es comunicado e las principa<br>principlics estatisecidos en el conigo o en su elaboración y revision                                                                                                    | ementos sigui<br>desambio del<br>fer, es) como<br>ries grupos de<br>las participado                                                                                                    | ntes complimie<br>tabajo imagen<br>normas de comp<br>interés La sigar<br>los principales p                     | no de la legislac<br>copositiva, confi<br>ostamiento con<br>leación ha furma<br>rooce de intente       | ito, ética en e<br>iclo de intense<br>accionistas, ci<br>de a sú person | i traina<br>es, luci<br>lecters<br>si en j |
| Seconse entres) Negún ar threo saleccionado 🧕 🥹<br>Documentos actuales                                                                                                    |                                                                                                    |                                                                                                    |                                                                                                    |                                                                         |                                            |
|                                                                                                    |                                                                                                    |                                                                                                    |                                                                                                    |                                                                         |                                            |
| inatos<br>Recuerdel: Al responde Al a los Binarlos, DEBE adjuntar un documento<br>in la organización existe un código de conducta o documento similar<br>laborado por la alta dirección y dete es específico de la organización<br>contenente con sus velores                                                                                                    | gue aoredite :<br>O No<br>O Si<br>O No solice                                                                                                    | diona evidencia.<br>Estenanse ente<br>est                                                                      | 🖉 Nopis arthu                                                                                          | s seleccionado                                                          | 0                                          |
| Inance<br>Recuerdel- 8) responde 8) a los Binarlos, DEBE adjuntar un documento<br>En la organización existe un codigo de conducta o documento similar<br>haborado por la alta dirección y éste es específico de la organización<br>y coherente con sus valores<br>La Alta Dirección estas/ece los mecanismos que faciliten la<br>reaboración, revisión, comprensión y cumplimiento del Código de<br>Conducta.                                                                                                    | gue soredite :<br>9 No<br>9 Si<br>9 No splica<br>9 No<br>9 Si<br>9 No splica                                                                                                    | Selectance activ                                                                                               | or Mogain andro<br>of Mogain andro                                                                     | 9 seleccenado<br>9 seleccenado                                          | 0                                          |
| Inatos<br>Recuerdel: 8) responde 8) a los Binerlos, DEBE adjuntar un documento<br>En la organización existe un codigo de conducta o documento similar<br>isaborado por la alta dirección y dete es específico de la organización<br>i coherente con sus valores<br>a Alta Olrección establece los mecanismos que faciliten la<br>reaboración, revisión, comprensión y cumplimiento del Código de<br>Jonducta.<br>A organización cuenta con declaraciones de misión y valores<br>reaserbiladas internamente, códigos de conducta y principios<br>elevantes para el desempeño economico, ambiental y social, y el<br>istato de su implementación.                               | Que soredite<br>Q No<br>Q SI<br>Q No solica<br>Q No<br>Q SI<br>Q No solica<br>Q No<br>Q SI<br>Q No<br>Q SI<br>Q No<br>SI<br>Q No<br>SI<br>Q No<br>SI<br>Q No<br>SI<br>Q No<br>SI<br>Q No<br>SI<br>Q No<br>SI<br>Q No<br>SI<br>Q No<br>SI<br>Q No<br>SI<br>Q No<br>SI<br>Q NO<br>SI<br>Q NO<br>SI<br>SI<br>SI<br>SI<br>SI<br>SI<br>SI<br>SI<br>SI<br>SI | Selectance with<br>Selectance with<br>Selectance with<br>Selectance with<br>Selectance with<br>Selectance with | w Noque archev<br>w Noque archev<br>w Noque archev                                                     | o seleccionado<br>o seleccionado<br>o seleccionado                      | 0                                          |
| inarios<br>teouerdel- 31 responde 31 a los Binarios, DEBE adjuntar un documento<br>in la organización existe un código de conducta o documento similar<br>isobración por la alta dirección y éste es especifico de la organización<br>coherente con sus valores<br>a Alta Dirección establece los mecanismos que faciliten la<br>raboración, revisión, comprensión y cumplimiento del Código de<br>locatuida.<br>a organización cuenta con declaraciones de misión y valores<br>esempladas internamente, códigos de conducta y principios<br>elevantes para el decempeño economico, amolental y social, y el<br>stado de su implementación.                                   | que aeredite i<br>O No<br>O Si<br>O No aplica<br>O No<br>O Si<br>O No aplica<br>O No<br>Si<br>O No<br>Si<br>O No<br>Si                                                                                                    | Selectore with<br>Selectore with<br>Selectore with<br>Selectore with<br>Selectore with                         | or Noquin andro<br>Noquin andro<br>Noquin andro                                                        | o seleccionado<br>o seleccionado                                        | 0                                          |
| inantos<br>Recuerdel: 81 responde 81 a los Binarlos, DEBE adjuntar un documento<br>in la organización existe un oddigo de conducta o documento similar<br>iaborado por la alta dirección y éste es específico de la organización<br>coherente con sus valores<br>a Alta Dirección establece los mecanismos que faciliten la<br>raboración, revisión, comprensión y cumplimiento del Código de<br>londucta.<br>a organización cuenta con declaraciones de misión y valores<br>esampliadas internamente, códigos de conducta y principios<br>plevantes para el desempeño economico, amolental y social, y el<br>stado de su implementación.                                     | Que soredite<br>Q No<br>Q SI<br>Q No solica<br>Q No<br>Q SI<br>Q No<br>Q SI<br>Q No<br>Q SI<br>Q No<br>SI<br>Q No<br>SI<br>Q No<br>SI<br>Q No<br>SI<br>Q No<br>SI<br>Q No<br>SI<br>Q No<br>SI<br>Q No<br>SI<br>Q No<br>SI<br>Q NO<br>SI<br>Q NO<br>SI<br>ZI<br>ZI<br>ZI<br>ZI<br>ZI<br>ZI<br>ZI<br>ZI<br>ZI<br>Z                                                                                                    | diche evidencia.<br>Setemme ante<br>Setemme ante<br>Setemme ante                                               | g Megan archy<br>g Megai archy<br>g Megai archy                                                        | o seleccionado<br>o seleccionado<br>o seleccionado                      | 0                                          |
| Binatica<br>Recubride - Bi responde Bi a los Binarios, DEBE adjuntar un documento<br>En la organización existe un codigo de conducta o documento similar<br>elaborido por la alta dirección y este es específico de la organización<br>y consente, con sus valores<br>La Alta Otrección establece los mecanismos que faciliten la<br>raboración, revisión, comprensión y cumplimiento del Código de<br>Donducta.<br>La organización cuenta con declaraciones de misión y valores<br>resentiladas internamente, códigos de conducta y principios<br>sievantes para el desempeño economico, ambiental y social, y el<br>estabol e su Implementación<br>micódobres cuentrativios | gue soredite<br>0 No<br>0 Si<br>0 No solica<br>0 No<br>0 Si<br>0 No solica<br>2012                                                                                                    | doha evidencia.                                                                                                | <ul> <li>Mespin ar the</li> <li>Mespin ar the</li> <li>Mespin ar the</li> <li>Nespin ar the</li> </ul> | o seleccionado<br>o seleccionado<br>o seleccionado                      | 0                                          |

Terminada cada pantalla, la herramienta le da la opción de pasar al siguiente indicador, con el mismo formato que la anterior.

Página 9

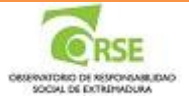

La autoevaluación terminará una vez que haya contestado a **todas las preguntas** que se le plantean en cada uno de los 5 ejes.

No es necesario que siga pregunta a pregunta el autodiagnóstico. Siempre puede dejar preguntas para el final en el caso de que, por ejemplo, tenga dudas sobre la respuesta.

Cada una de las preguntas contestadas en su totalidad, quedará marcada con un  $\sqrt{}$ , para que tenga constancia de las que ha contestado y de las que aún están pendientes de contestar.

#### 6. Resultados del Autodiagnóstico

Una vez terminado el autodiagnóstico, pulse "ENVIAR".

En todo momento puede ver la puntuación obtenida ya que ésta aparece debajo de cada uno de los ejes. La puntuación total de los 5 ejes aparece en la parte superior derecha de la pantalla, justo al lado del porcentaje del cuestionario completado. Dicha puntación es provisional ya que la información contenida en este cuestionario deberá ser verificada en una auditoria, según las evidencias adjuntadas, para obtener la puntuación definitiva.

La puntuación mínima, tanto por cada eje como la puntuación global, para poder continuar con los siguientes pasos se establece anualmente en el Diario Oficial de Extremadura.

| ATENCIÓN PERSONALIZADA         Image: Strate Strate Strat | utodiagnóstico<br>utoevaluación de Responsabilidad S                                                                                                    | ocial Empresarial                                                                                                    | Puntuación<br>Total: 361                                                                                                | Completado: 100.00 %                                               |
|----------------------------------------------------------------------------------------------------|----------------------------------------------------------------------------------------------------|----------------------------------------------------------------------------------------------------|----------------------------------------------------------------------------------------------------|--------------------------------------------------------------------|
| Ética y velores de<br>la empresa       Recursos humanos<br>y relaciones<br>laborales       Medioambiente<br>Medioambiente<br>la empresa       Relación social de<br>la empresa       Tratamiento<br>responsable de<br>la empresa         Puntos:75       Puntos:72       Puntos:82       Puntos:52       Puntos:60                                                                                                    |                                                                                                    | ATENCIÓN PERSON                                                                                                    | IALIZADA                                                                                                    | ENVIAR                                                             |
| Ética y valores de<br>la empresa       Recursos humanos<br>y relaciones<br>laborales       Medioambiente       Relación social de<br>la empresa       Tratamient<br>responsable<br>información<br>comunicación         Puntos:75       Puntos:72       Puntos:82       Puntos:52       Puntos:80         Tratamiento responsable de la información la comunicación       Desenso unicación       Desenso unicación                                                                                                    | Desde el c<br>asesorate<br>su organiza                                                                                                    | Exercit<br>Servatorio de Responsabilidad Social de Extremad<br>elefónicamente ante cualquier duda que pueda tener<br>ión a través de esta herramienta. | sitas ayuda?<br>ANOS!! 924488052<br>rra nos ponemos a su disposición para<br>a la hora de realizar la autoevaluación de | a                                                                  |
| Puntos:75 Puntos:72 Puntos:82 Puntos:52 Puntos:80                                                                                                    | Ética y valores de Reco<br>la empresa y                                                                                                    | rsos humanos Medicambiente<br>relaciones<br>laborales                                                                                                  | Relación social de<br>la empresa                                                                                        | Tratamiento<br>responsable de la<br>información la<br>comunicación |
| Tratamiento responsable de la información la comunicación                                                                                                    | Puntos:75                                                                                                    | Puntos:72 Puntos:82                                                                                                    | Puntos:52                                                                                                    | Puntos:80                                                          |
| Principios y practicas de publicidad responsable<br>Implicación en el desarrollo de un marco competitivo responsable<br>Información pública de las contrataciones con el sector público e información de las actividades subvencionadas con ayudas públicas<br>Elaboración y difusión de Memorias de Sostenibilidad                                                                                                    | ratamiento resp<br>rincipios y prácticas de publicidad re<br>mplicación en el desarrollo de un ma<br>nformación pública de las contratack<br>Elaboración y difusión de Memorias d | onsable de la informa<br>sponsable<br>reo competitivo responsable<br>nes con el sector público e información de las a<br>e Sostenibilidad              | ción la comunico                                                                                                    | ación<br>Idas públicas                                             |

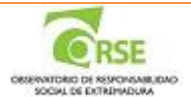

Verificación de los resultados obtenidos en la herramienta. Existen dos formas de verificación:

 <u>Empresas certificadas previamente en algún estándar de RSE homologado por la Junta de</u> <u>Extremadura</u>. Puede encontrar la información sobre estos estándares en el siguiente enlace:

http://rsextremadura.juntaex.es/index.php?local=es&modulo=contenidos&pagina=conv enios.php

Una vez realizado el autodiagnóstico y conseguido la puntuación mínima:

- Deberá solicitar a la Oficina de RSE la realización de una verificación administrativa.
- La Oficina de RSE comprobará la documentación aportada en la autoevaluación (verificación administrativa).
- Empresas no certificadas en ningún estándar de RSE:

Una vez realizado el autodiagnóstico y conseguido la puntuación mínima:

 La empresa contactará con un auditor acreditado por la Junta de Extremadura para la realización de la auditoría. Los auditores acreditados están disponibles en la web del Observatorio de RSE:

http://rsextremadura.juntaex.es/index.php?local=es&modulo=certificacion&pagi na=auditores rse.php#tab auditores-tab

 La empresa tendrá que enviar a la Oficina de RSE el documento de aceptación de la oferta de realización de la auditoría y cumplimentará la autorización para que la Oficina de RSE permita el acceso a la autoevaluación de la empresa al auditor seleccionado.
 <a href="http://rsextremadura.juntaex.es/certificacion/doc/COMUNICACION\_DE\_ACCE">http://rsextremadura.juntaex.es/certificacion/doc/COMUNICACION\_DE\_ACCE</a>

http://rsextremadura.juntaex.es/certificacion/doc/COMUNICACION\_DE\_ACCE SO\_DE\_AUDITOR\_A\_AUTOEVALUACION.pdf

- La Oficina de RSE remitirá a la persona o empresa auditora seleccionada un código o clave para acceder a la autoevaluación realizada por la empresa.

#### 7. Solicitar Registro

La última de las pestañas de la pantalla informa a la empresa de las condiciones a cumplir para poder solicitar el registro como empresa socialmente responsable de Extremadura.